# CONFIGURACIÓN DE NETHSERVER COMO SERVIDOR DE INFRAESTRUCTURA DE RED

Integrante 1 William Leonardo Martínez Ramírez e-mail: wlmartinezr@unadvirtual.edu.co Integrante 2 David Mauricio Rojas Ortiz e-mail: dmrojaso@unadvirtual.edu.co Integrante 3 Johan Sebastian Flórez Moreno e-mail: jsflorezmo@unadvirtual.edu.co

**RESUMEN:** En este informe se describe la implementación de un servidor NethServer haciendo uso de varias de sus características. El objetivo de esta implementación es mostrar las diferentes funciones de Nethserver que podrían proporcionar servicios de red esenciales para una pequeña empresa.

La instalación de NethServer fue sencilla ya que se realizó siguiendo las instrucciones del sitio web del proyecto. La configuración del servicio DHCP se realizó definiendo el rango de direcciones IP tanto para la zona verde como para la zona azul y las opciones DHCP. La configuración del servicio DNS se realizó definiendo las zonas DNS y usando el mismo servidor como DNS. La configuración del directorio activo por LDAP se realizó definiendo la base de datos LDAP de forma local, los usuarios y los grupos.

La implementación del servidor NethServer fue exitosa. El servidor pudo proporcionar los servicios de DHCP, DNS y directorio activo por LDAP sin problemas.

**PALABRAS CLAVE:** Nethserver, DHCP, Servidor, Proxy, VPN

# 1. INTRODUCCIÓN

En el mundo actual, la seguridad de los sistemas informáticos es un tema de vital importancia. Los sistemas operativos GNU/Linux son una opción popular para sistemas de misión crítica, por lo que es importante que estén bien configurados para garantizar su seguridad.

En esta actividad, se abordarán los siguientes resultados de aprendizaje:

- Configuración de interfaces de usuario y escritorio a través de tareas administrativas.
- Configuración de los servicios esenciales del sistema operativo GNU/Linux.
- Configuración de un óptimo nivel de seguridad para el sistema operativo GNU/Linux.

Para lograr estos resultados, se utilizará la herramienta NethServer, un sistema operativo GNU/Linux diseñado específicamente para entornos de red. NethServer proporciona una interfaz de usuario gráfica fácil de usar y una amplia gama de funciones de seguridad.

## 2. OBJETIVOS

#### **2.1 OBJETIVO GENERAL**

Explicar cómo configurar NethServer como servidor de infraestructura activando varias de sus características en este caso DHCP, DNS y Directorio Activo

#### 2.2 OBJETIVOS ESPECIFICOS

- Configurar DHCP desde Nethserver dando IP por medio de las red azul y verde a dos equipos conectados, uno en cada zona.
- Configurar DNS desde el Nethserver para que un dominio pueda asignar la IP configurada para su funcionamiento.
- Configurar Directorio Activo en Nethserver, configurando un usuario como prueba para ingreso tanto al servidor Nethserver por la IP y el puerto, como también por SSH

## **3. INSTALACION NETHSERVER**

Nethserver es una distribución para servidores basado en Centos que a su vez viene de redhat quienes son una potencia por ser pioneros en código abierto, en este caso implementaremos tres redes, roja, verde y azul de la siguiente manera

Los datos a usar son:

192.168.1.60 (red roja por DHCP)---PC con Nethserver 192.168.249.1 (red verde para red LAN)—PC Desktop 10.0.5.1 (red azul para otros)—PC servidor Ubuntu User: Root Password: Ingeleo}} Hostname: host4.leonardomartinez.com

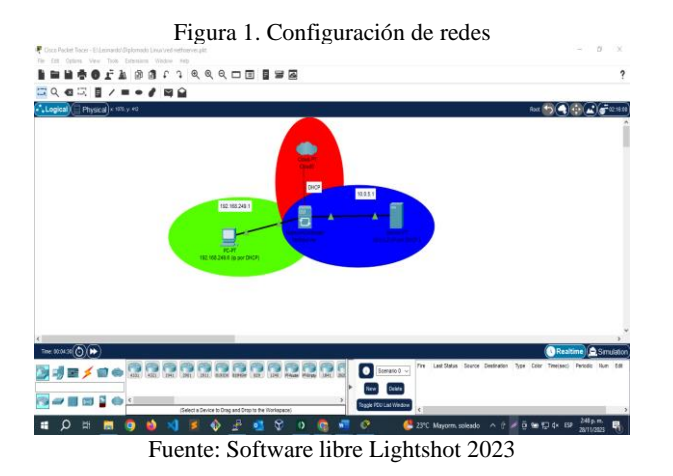

Procederemos a instalar el servidor con la ISO descargada de la página oficial de Nethserver con el link https://sourceforge.net/projects/nethserver/files/nethserver-7.8.2003-x86\_64.iso/download

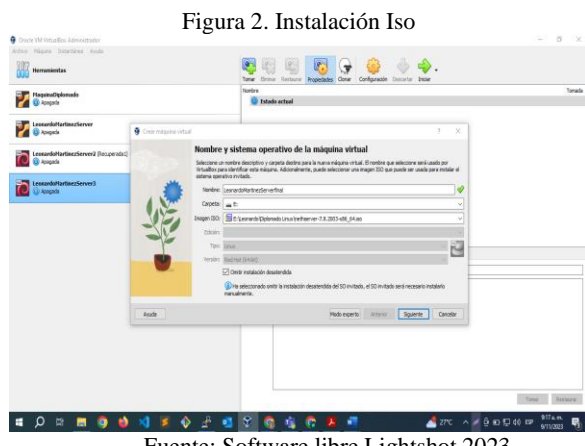

Fuente: Software libre Lightshot 2023

Asignamos el espacio y características de la maquina

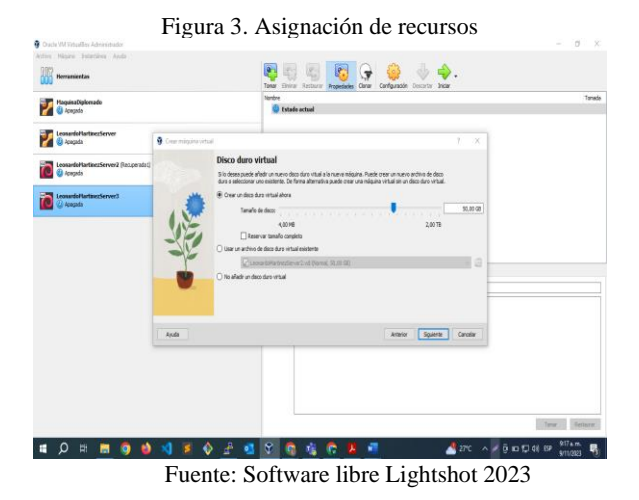

Escogemos el idioma para poder continuar la instalación

| LANGUAGE SUPPORT      |                     | CENTOS 7 INSTALLATION          | Integración de ration |
|-----------------------|---------------------|--------------------------------|-----------------------|
| Cone                  |                     | 🖬 us Hept                      | Autocepturer technin  |
| Select additional lan | quage support to be | installed                      |                       |
| e English             | English             | C. rebuild in mediants         |                       |
| < Español             | Snaith 3            | Español (Puerto Rico)          |                       |
| Festi                 | Estoplan            | Español (Peru)                 |                       |
| Euskara               | Basque              | Español (Nicarania)            |                       |
| e ant de              | Persian             | Español (México)               |                       |
| Suomi                 | Finnish             | Español (Honduras)             |                       |
| Francais              | French              | Español (Guatemala)            |                       |
| Galego                | Galician            | Español (Ecuador)              |                       |
| ગુજરાતી               | Guiarati            | Español (República Dominicana) |                       |
| 8-4                   | Hindi               | Español (Cuba)                 |                       |
| Hrvatski              | Creatian            | Español (Costa Rica)           |                       |
| Magyar                | Hundarian           | Español (Chile)                |                       |
| interlingua           | Interlingua         | Español (Bolivia)              |                       |
| Type here to search   | a                   |                                |                       |
|                       |                     |                                |                       |

Fuente: Software libre Lightshot 2023

Asignamos la contraseña de root, es importante guardar esta contraseña en lugar seguro ya que la necesitaremos para el ingreso

| LienarboMartina/Severtinal (Co | Figura 5. Asignació                   | on de contraseña ro                      | oot<br>-                                                |
|--------------------------------|---------------------------------------|------------------------------------------|---------------------------------------------------------|
| ictivo Náquela les Britada     | Department Availa                     |                                          | <b>U</b> 81.0                                           |
|                                | CONFIGURATION                         | CENTOS 7 INSTALLATION                    | Integración de nation 32 8<br>Autocepturar techedo 12 8 |
|                                | USER SETTINGS                         |                                          |                                                         |
|                                | ROOT PASSWORD<br>Root password is set | USER CREATION<br>No user will be created |                                                         |
|                                |                                       |                                          |                                                         |
|                                | C Installing readline (47/707)        |                                          |                                                         |
|                                | net 💦                                 | hserver                                  |                                                         |
|                                |                                       |                                          |                                                         |
| 🛚 O 🕸 💼                        | 9 8 4 F 8 2 3 8 8 8 6 6               | 📙 📲 💐 💁 🛃 27°C 🗛 🧕                       | 90 10 40 19 975 m                                       |
|                                | Fuente: Software l                    | ibre Lightshot 202                       | 3                                                       |
|                                |                                       |                                          |                                                         |

Nethserver dará la opción de crear un usuario lo dejaremos con mis datos personales

• / 1

60

-

| Figura C                                    |                                                                            |
|---------------------------------------------|----------------------------------------------------------------------------|
| Archie Neguna ier Entrade Depositivos Apuda |                                                                            |
| CREATE USER                                 | CENTOS 7 INSTALLATION<br>10 III III IIII IIII IIII IIIII IIIIIIII          |
| Full name                                   | Leonardo Martinez                                                          |
| User name                                   | leonardo                                                                   |
|                                             | Tip: Keep your user name shorter than 32 characters and do not use spaces. |
|                                             | Make this user administrator                                               |
|                                             | Require a password to use this account                                     |
| Password                                    |                                                                            |
|                                             |                                                                            |
| Confirm password                            |                                                                            |
|                                             | Advanced                                                                   |
|                                             |                                                                            |
|                                             |                                                                            |
|                                             |                                                                            |
|                                             |                                                                            |
|                                             |                                                                            |
|                                             |                                                                            |
|                                             |                                                                            |
|                                             | 😡 🕢 🗐 🖉 🖉 🕲 🖉 🗇 🗇 🖉 🖉 🖉 🖉 🖉 🖉 🖉                                            |
| III ク H 🧮 🧿 🌢 刘 📕 � 🚣 💶                     | - 父 👩 🎼 😤 🚈 🐸 👘 🦽 27°C 🔨 🖉 🤤 40 🛱 40 🛱 936 km. 🍕                           |

Fuente: Software libre Lightshot 2023

Finalmente podremos ingresar a configurar el Nethserver

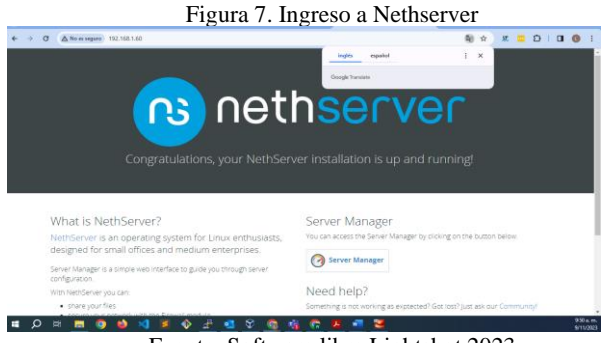

Fuente: Software libre Lightshot 2023

Ya podremos ingresar a nuestra maquina con el usuario Root

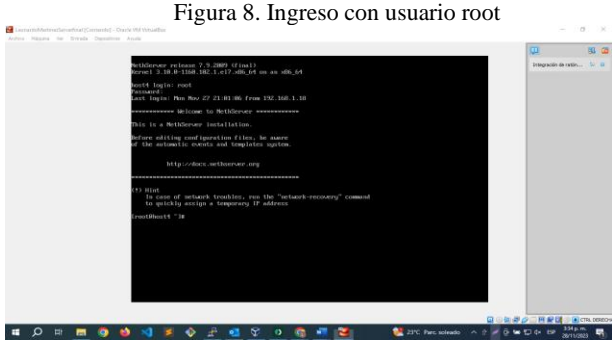

Fuente: Software libre Lightshot 2023

Al ejecutar el comando ip a, veremos las IP que están siendo usadas

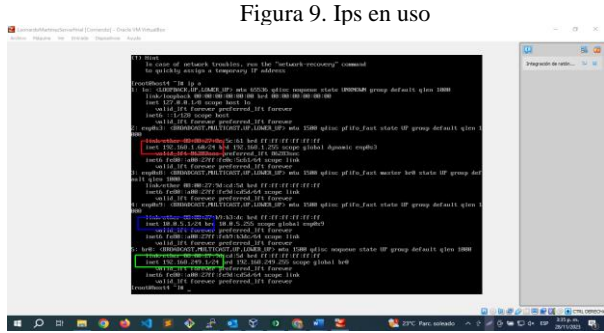

Fuente: Software libre Lightshot 2023

Ingresamos a nuestra maquina cliente configurada en red verde (LAN) para abrir el mánager de Nethserver y terminar nuestras configuraciones

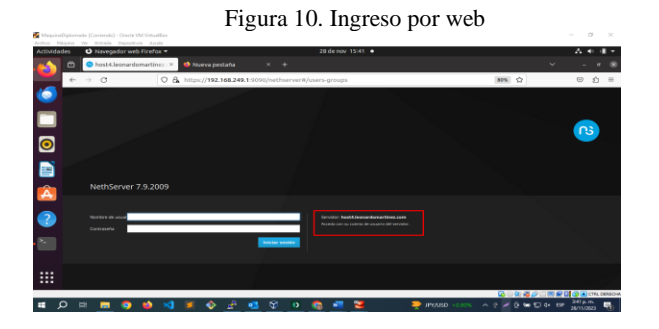

Fuente: Software libre Lightshot 2023 Finalmente, en la sección de red, configuramos lo que nos falte de las redes y según nuestro requerimiento

Figura 11. Configuración de redes

| Activida | des 🕴 Navegador web Fire | efax 🕶                                                                 | 28 de nov 15:42 •                                                       |                                           | A ≪ 4 ×                   |
|----------|--------------------------|------------------------------------------------------------------------|-------------------------------------------------------------------------|-------------------------------------------|---------------------------|
|          | Red - host4.leonarde     | omari X 🔹 🍓 Nueva pestaña                                              |                                                                         |                                           |                           |
| -        | e → C                    | ○ 🗛 ⊶ https://192.168.24                                               | 9.1:9090/nethserver#/network                                            | RA 80%                                    | ල බ ≡                     |
| 6        | NethServer 7.9.2009      |                                                                        |                                                                         |                                           | 1 000-                    |
|          | 🕈 hashtironardomar. 🕤    | Upstream proxy<br>Habilitado:                                          | -                                                                       |                                           |                           |
| Ξ        | sinava 😂                 | Acciones                                                               | 10.04 10.00 10.00 10                                                    | 16.00 16.00 16.00 16.00                   | 1941 1942                 |
| 0        | Applications 20          | Lista                                                                  |                                                                         | R. C. C. C. C. C. C. C. C. C. C. C. C. C. | E información de arrutado |
|          | belocaption III          | Bett (werde)     Bett (werde)     Bett (werde)     statist 27 detected | COR 192.168.249.1/26                                                    | UP ML1 Depositive Detailes                | 0 Configurar 1            |
| A        | 3                        | WAN (rojo)                                                             |                                                                         |                                           |                           |
| ?        | 0<br>4                   | suppose project     suppose project                                    | CCDR 192,168.1.464(24)(dhcp)<br>CCR 192,168.1.1<br>Mainteau<br>Mainteau | ₩ UP                                      | 0 configurar 1            |
| • ~      | a,                       | huttados (and)                                                         |                                                                         |                                           |                           |
|          |                          | explose (anal)<br>excerption (anal)                                    | CIDR 18.8.5.1/24                                                        | ₩ UP                                      | 0 Configurar              |
|          |                          | ۲ <b>ـ</b> ـــــ                                                       |                                                                         | <b>□</b> ○ <b>刘<i>郡 (</i>/ □)</b>         | 🗏 📾 🕼 🕼 CTTL DEREO        |

Fuente: Software libre Lightshot 2023

## **4. DESARROLLO TEMATICAS**

## **TEMATICA 1: CONFIGURACIÓN DE** DHCP SERVER, DNS SERVER Y **CONTROLADOR DE DOMINIO**

Para comodidad de manejo y aprovechando las ventajas de Nethserver, usaremos la IP roja para conectarnos desde una red externa con el usuario root, por medio del link https://192.168.1.60:9090/nethserver, como vamos a usar dos equipos, vamos a usar la asignación de IP por DHCP en ambas redes.

| <ul> <li>→ O ▲ No es seguro → M</li> </ul>                                                                                                    | 4pe//192.168.1.60:9090/nethserver#/dhcp                                               |                   |                                                              | <b>₽</b> ☆ <i>X</i>        | - 2 I D O :              |
|----------------------------------------------------------------------------------------------------|---------------------------------------------------------------------------------------|-------------------|--------------------------------------------------------------|----------------------------|--------------------------|
| NethServer 7.9.2009                                                                                                    |                                                                                       |                   |                                                              |                            | ≛ root ~                 |
| host4.leonardomar 🐑                                                                                                    | O Reservas 3 Concestones                                                              |                   |                                                              |                            | Ì                        |
| atama Sar<br>pakasana Center Sar<br>akacapasan Center Sar<br>akacapasan Cata Sar<br>akacapasan Cata Sar<br>akacapasan Cata Sar<br>Ata Sar Sar Sar Sar Sar Sar Sar Sar Sar Sa | Interfaces br0 - Verde enp009 - azul Action Action Reserva de IP Beserva de IP Boscor | Madfar<br>Madfar  | (192.168.249.50 - 192.168.249.25<br>(10.0.5.50 - 10.0.5.254) | 9                          |                          |
| 8                                                                                                    | Nombre de host 🍝 Descripción                                                          | Direction IP      | Dirección MAC                                                | Caducidad de la concesión  | Accion                   |
|                                                                                                    | hoat-01                                                                               | ₽ 192,168,249,61  | 00:00:27:60:06:e6                                            | 28 noviembre 2023, 17:24   | 🏧 Reserva de IP          |
| a,                                                                                                    | localitestim                                                                          | 🖵 192.168.349.156 | ♥ 08:00:27:63:e8:a6                                          | ¥ 29 noviembre 2023, 15:39 | Illi Reserva de IP       |
|                                                                                                    | servidordna                                                                           | ₽ 10.0.5.75       | 08:00.27:08/6/90                                             | 1 28 noviembre 2023, 20:03 | 25 Reserva de 17         |
|                                                                                                    | Filas por pagina 28 👻                                                                 |                   |                                                              | < Anterior                 | 1 - 3 de 3 Siguiente 🕨 🗸 |
| o 🖻 🧧 🍳                                                                                                    | 😆 刘 📕 🚸 🛃 🕄                                                                           | i 🛛 🚳 📲           | 3                                                            |                            | 350 p.m.<br>28/11/2023   |

Figura 12. Asignación DHCP

Fuente: Software libre Lightshot 2023

Para esto lo realizamos en la opción Servidor DHCP ingresamos y veremos las redes a configurar, en modificar poneos nuestras secciones de las IPs a usar

Fuente: Software libre Lightshot 2023

|                     |                                              | Figura               | 14. Red A                         | zul                        |                       |
|---------------------|----------------------------------------------|----------------------|-----------------------------------|----------------------------|-----------------------|
| ← → σ △ No es segue | 0 https://192.168.1.60.9090/nethserver#/dhcp | P                    |                                   | ■ ☆                        | x = 0   0 0 i         |
| NethServer 7.9.2009 | 9                                            |                      |                                   |                            | 1 root -              |
| host4.ieonardomar   | C Reserves 3 Concessores                     | Editar enp0s9        |                                   | _                          |                       |
| Sistema             | interfaces                                   | Rango inicio IP      | 10.0.5.50                         |                            |                       |
|                     | br0 - Verde                                  | Rango fin IP         | 10.0.5.254                        |                            |                       |
| Software Center     | enp0s9 - azul                                | > Optiones evenzedes |                                   |                            |                       |
|                     | Accion                                       |                      |                                   |                            |                       |
|                     | Ahadir reserva de IP<br>Reserva de IPs       |                      | _                                 | Cancelar Medificar         |                       |
|                     | Buscar                                       |                      |                                   |                            |                       |
|                     | Nombre de host A Descrit                     | pción Direccion IP   | Dirección MAC                     | Caducidad de la concesión  | Accion                |
|                     | C heat-61                                    | ⊊ 192.168.3×         | 19.61 @ 05:00:27.65:06:e5         | 📓 28 noviembre 2023, 17/24 | 25. Reserva de IP     |
|                     | Reliecalbestim                               | Q 192.168.3          | 19.156 <b>0</b> 08/00/27/63/e8/e6 | 📓 29 noviembre 2023, 15:39 | 🕮 Reserva de IP       |
| -                   | 2. servidordna                               | ₩ 10.0.5.75          | € 08:00:27:08:45:90               | 📓 28 novembre 2023, 20:03  | III Reserva de IP     |
| -                   | U<br>Filas por pagina 25 ↔                   |                      |                                   |                            |                       |
| = o H = (           | 🧿 🖕 刘 🗷 🔶 🖉 🤇                                | a 🗘 o 💽              | 1 📲 🐸                             |                            | 351 p.m.<br>20/11/082 |

Fuente: Software libre Lightshot 2023

Luego prendemos las maquinas en las dos zonas que están en el mismo segmento de red, pero con DHCP y vemos que ya toma una de las IP dentro de nuestro rango

Figura 15. IP asignada en red verde, en equipo desktop

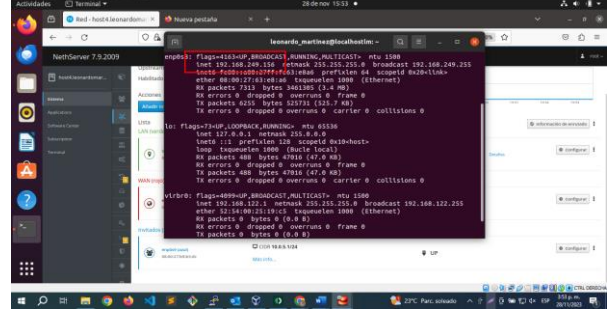

Fuente: Software libre Lightshot 2023

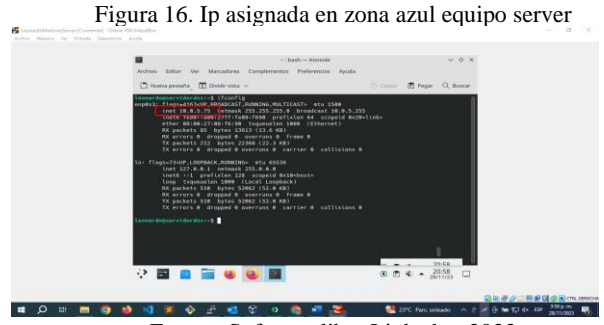

Fuente: Software libre Lightshot 2023

Vemos que son las mismas que nos indica nuestro Nethserver

Figura 17. Visualización de IP's asignadas

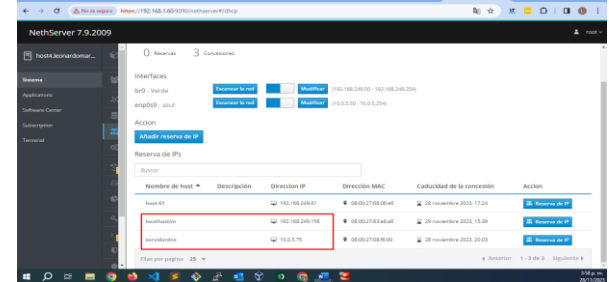

Fuente: Software libre Lightshot 2023

#### **Configuración DNS**

Nethserver también nos permite que se configure como servidor DNS, para la configuración podemos hacerlo directamente por la sección DNS

| ← → Ø ▲Nomes      | guro https://192.168.1.6 | 0:3090/nethserver#/dns |                             |                | 电台 #                  | 0 D   C 0          |
|-------------------|--------------------------|------------------------|-----------------------------|----------------|-----------------------|--------------------|
| NethServer 7.9.20 | 09                       |                        |                             |                |                       |                    |
|                   |                          |                        |                             |                |                       |                    |
|                   |                          | o DNS                  |                             |                |                       |                    |
|                   |                          |                        |                             |                |                       |                    |
|                   |                          |                        |                             |                |                       |                    |
|                   |                          |                        | Descripción                 | Direction IP   | Registro DNS Wildcard | Accion             |
|                   |                          | martinezramirez.com    | leonardomartinezramikez.com | ₩ 192.168.1.60 | ~                     | ℓ ditar            |
|                   | Copia de seguri          | 1 25 V                 |                             |                | 4 Anterior            | 1-1 de 1 Siguiente |
|                   |                          |                        |                             |                |                       |                    |
|                   |                          |                        |                             |                |                       |                    |
|                   |                          |                        |                             |                |                       |                    |
|                   | > Shell Seguro - S       |                        |                             |                |                       |                    |
|                   |                          |                        |                             |                |                       |                    |
|                   |                          |                        |                             |                |                       |                    |

Fuente: Software libre Lightshot 2023

Luego lo que haremos es apuntar a la misma IP de la WAN para que sea tomado en esa zona DNS

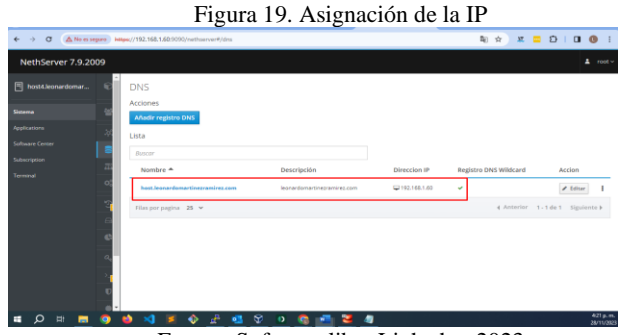

Fuente: Software libre Lightshot 2023

Finalmente, si abrimos por el navegador con el host hacia esa IP y hacemos ping veremos que resuelve en la IP asignada

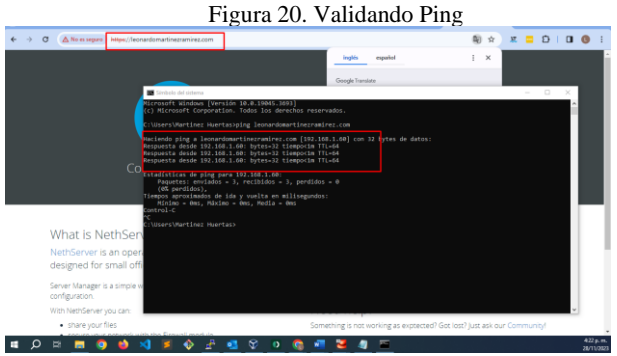

Fuente: Software libre Lightshot 2023

#### Controlador de dominio

Nethserver nos da otra funcionalidad y es manejar usuarios y grupos como directorio activo, en este caso usaremos LDAP de forma local para poder hacer la instalación

Figura 21. Configuración directorio activo por LDAP

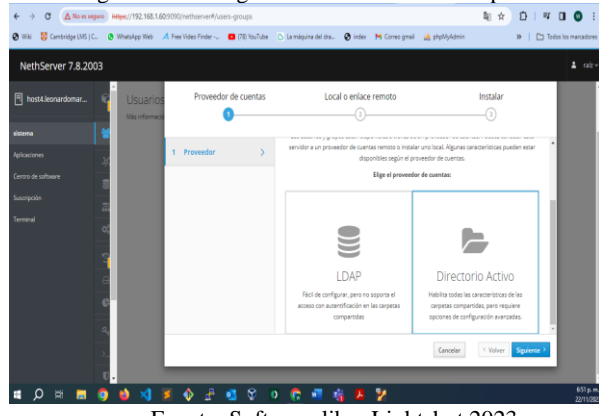

Fuente: Software libre Lightshot 2023

Para nuestro caso creamos un usuario con grupo administrador, llamado leousuario1, use el password Leousuario1\*

Fuente: Software libre Lightshot 2023

Ya con nuestro usuario y nuestro dominio por DNS validamos el ingreso desde un equipo externo por red WAN

Figura 23. Ingreso con nuevo usuario

Fuente: Software libre Lightshot 2023

No tendrá todos los permisos de root ya que no le asignamos ningún tipo de permisos.

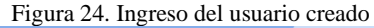

| ← → C (▲Noes                      | eguro https://leonardomarti     | ezramirez.com/9090/nethserver                                                     | <b>≋</b> ☆ | u | ٥ | a ( |                        |
|-----------------------------------|---------------------------------|-----------------------------------------------------------------------------------|------------|---|---|-----|------------------------|
| NethServer 7.9.20                 | 009                             |                                                                                   |            |   |   |     |                        |
| host4.leonardomar                 |                                 | ontrol                                                                            |            |   |   |     |                        |
| Sistema                           |                                 | innotek GmbH VintuelBak<br>Intel(R) Cone(TM) 15-5200U CPU () 2.20GHz x 2          |            |   |   |     |                        |
| Applications                      |                                 | 3.10.0-1160.102.1.4(7.x86_64                                                      |            |   |   |     |                        |
| Software Center                   |                                 | NethServer release 7.9.2009 (final)                                               |            |   |   |     |                        |
| Subscription                      |                                 | 1.52/0.37/0.2                                                                     |            |   |   |     | _                      |
| Terminal                          |                                 | 0d 1h 0m 1s                                                                       |            |   |   |     |                        |
|                                   |                                 | hoss4.leonardomartinez.com                                                        |            |   |   |     |                        |
|                                   |                                 | 8888                                                                              |            |   |   |     |                        |
|                                   |                                 | mar nov 28 10:33:19 -05 2023                                                      |            |   |   |     |                        |
| L                                 |                                 | Diplomado Leonardo Martinez                                                       |            |   |   |     |                        |
|                                   |                                 | Reiniciar v                                                                       |            |   |   |     |                        |
|                                   |                                 | e) GS Memoria & SWAP                                                              |            |   |   |     |                        |
|                                   |                                 | 120                                                                               |            |   |   |     |                        |
| ttps://leonardomartinezramirez.co | m/9090/cockpit/\$802665566ba29f | 6051d76257750291102718841267824a363bc11e7e885582b/nethserver/index.html#/settings |            |   |   | _   |                        |
| = O = =                           | 💿 🖬 刘 💈                         | 🚯 🛃 💱 0 💽 📲 👹 🥼                                                                   |            |   |   |     | 433 p. m.<br>2011/2025 |

Fuente: Software libre Lightshot 2023

Otra forma de ingresar es por **SSH** (1) por medio de una consola en este caso ingresamos primero a SSH en Nethserver y configuramos un puerto seguro y damos permisos a los grupos y usuarios que necesitemos

|                     | Figura 25. Con                                                                                                    | figuración SSH     |                        |
|---------------------|----------------------------------------------------------------------------------------------------|--------------------|------------------------|
| ← → Ø ▲No es seg    | integra//192.168.1.60:9990/nethserver#/ssh                                                                                                    | <b>a</b> i Q ☆     | x = D   O () :         |
| NethServer 7.9.2009 |                                                                                                    |                    | 1 met~                 |
| host4.leonardomar   | Shell Seguro - SSH                                                                                                    |                    |                        |
| Seame à             | Estadística                                                                                                    |                    |                        |
| Applications 2      | O Envelores O Pares                                                                                                    |                    |                        |
| Software Center     | Configuración                                                                                                    |                    |                        |
| Subscription        | A Der fauer meine im similarter ekener                                                                                                    |                    |                        |
| Terrinal            | Desactivar los cifrados débiles: Desactivar los ofrados débiles de SDH                                                                                                    |                    |                        |
|                     | Avers Tor         gar           Description for different oblights         -           Present of an effective oblights         -           Present of an effective oblight         -           Present of an effective oblight         -           International Conjugation         -           International Conjugation         -           International Conjugation         - | n;30-v)x           |                        |
| 🖬 🔎 🖩 🥫             | 🍳 📦 刘 🗵 🚯 🖉 💁 🔇 🖉 🧃                                                                                                    | 🐸 🥼 📼              | 441 p.m.<br>28/11/2023 |
|                     | Euopto: Software 1                                                                                                    | ibre Lightshot 202 | 2                      |

Fuente: Software libre Lightshot 2023

Luego ya podremos ingresar así, con el usuario creado en el directorio activo

#### Figura 26. Ingreso por SSH

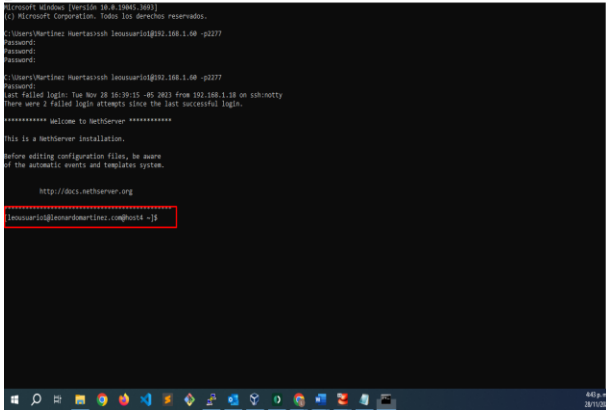

Fuente: Software libre Lightshot 2023

#### **TEMATICA 2: PROXY**

Producto esperado: Implementación y configuración detallada del control del acceso de una estación GNU/Linux a los servicios de conectividad a Internet desde Nethserver a través de un proxy que filtra la salida por medio del puerto 3128.

Para el desarrollo de la temática contamos con un servidor ya instalado y configuración de redes que nos permiten conectarnos de manera local y remotas.

Comenzamos con unas configuraciones previas

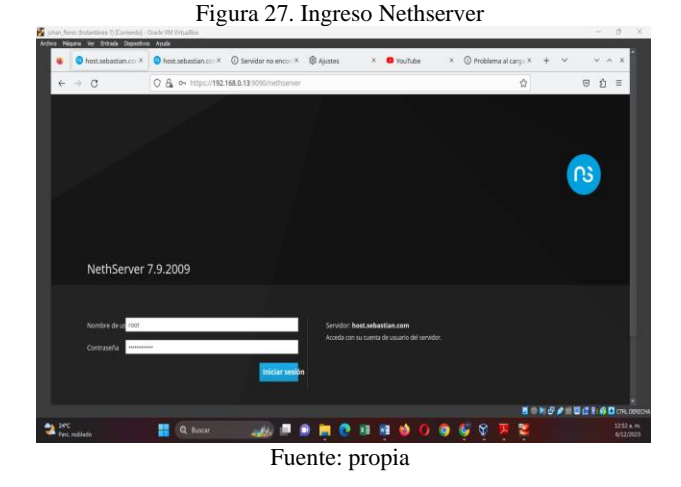

Inicial panel de control nethserver ingresados en el panel de control debemos asignar un usuario para este caso quedando así host.sebastian.com, se configura el nombre de la compañía, para este caso quedo Diplomado Linux Figura 28. Ingreso al panel

| ← → C û Ø Noesa     | eguro   https://192.168.0.1 | 39090/netheoler                                   |                          | <b>N</b> (6 | * | ø * | I (mining) I |
|---------------------|-----------------------------|---------------------------------------------------|--------------------------|-------------|---|-----|--------------|
| NethServer 7.9.2009 |                             |                                                   |                          |             |   |     | L air        |
| host.sebastian.com  | Panel de Co                 | introl                                            |                          |             |   |     |              |
|                     | Hardware                    | innotek GmbH VintualBox                           |                          |             |   |     |              |
| sistema             | UPC                         | AMD Rycen 3 3200U with Radeon Vega Mobile Gfx x 1 |                          |             |   |     |              |
|                     | Version del<br>kernel       | 3.10.0-1160.#7.x86_64                             |                          |             |   |     |              |
|                     | Sistema                     | NethServer release 7.9.2009 (fmal)                |                          |             |   |     |              |
|                     | Carga 1/S/15<br>minutos     | 0.547.0.287.0.19                                  |                          |             |   |     |              |
|                     | Tiempo de<br>actividad      | 0d 4h 14m 15s                                     |                          |             |   |     |              |
|                     | Nombre de host<br>/ Alias   | host sebestien com                                |                          |             |   |     |              |
|                     | DNS                         | 8888                                              |                          |             |   |     |              |
|                     | Zona horaria del            | mÅD die 6 00-38 50 -05 2023                       |                          |             |   |     |              |
|                     | Enpresa                     | Diolomedo Inus                                    |                          |             |   |     |              |
|                     | Encendedor                  | Reiniciar -                                       |                          |             |   |     |              |
|                     | s 1s CPU (núde              | 0                                                 | GB Memoria & INTERCAMBIO |             |   |     |              |
|                     | 100                         |                                                   | 141                      |             |   |     |              |
|                     | 10                          |                                                   |                          |             |   |     |              |
| 10000               |                             |                                                   |                          |             |   |     | 10.000       |

Fuente: propia

Seleccionamos e instalamos los servicios necesarios para la práctica y su correcto funcionamiento.

- Web Proxy & filter
- Firewall

| NethServer 7.9.2009 |              |                    |                                                                               |            |             | ± 0     |
|---------------------|--------------|--------------------|-------------------------------------------------------------------------------|------------|-------------|---------|
| Thost.sebastian.com | plicacio     | ones               |                                                                               |            |             |         |
| anterna -           | Bistor       |                    |                                                                               |            | 1           | Referen |
| glicsclores         | Logo         | nombre *           | Descripción                                                                   | Versión    | Acción      | _       |
| eros de software    | 0            | antivirus          | Antonius Nathaaniar usandis Clamikki                                          | 1.6.1      | C Ajustes   |         |
| escripción          | 0            | Cortafuegos        | implementación de frevell basedo en Shorevell                                 | 3,19,3     | Of Apastes  |         |
| armanal             | 0            | Proxy web y filtro | Configuración para el proxy seds de alimetarsemiento en caché de Squid        | 1.14.2     | OC AQUEERS  |         |
|                     | 0            | Servidor web       | Configuración del servidor web con hossi virtuales con nombre y proxy inverso | 3.11.4     | of Apistos  |         |
|                     | Files per pe | igna 25 ¥          |                                                                               | 4 Antariar | t-adea Sign |         |
|                     |              |                    |                                                                               |            |             |         |
|                     |              |                    |                                                                               |            |             |         |
|                     |              |                    |                                                                               | · · · ·    |             |         |

Configuración zona verde, enp0s8 192.168.249.1 con máscara 24, esta configuración se realiza de manera estática.

| Rojo Programmer 1 Anoreal Market Segue Anoreal Market Segue <th>NethServer 7.9.2009</th> <th></th> <th></th> <th></th> <th></th>                                                                                                    | NethServer 7.9.2009                                                                                      |                                                                                                    |                                                              |                                             |                                           |
|----------------------------------------------------------------------------------------------------|----------------------------------------------------------------------------------------------------|----------------------------------------------------------------------------------------------------|--------------------------------------------------------------|---------------------------------------------|-------------------------------------------|
| Surveyed<br>Turned<br>Utita<br>Utita<br>Utita<br>Utita<br>Utita<br>Utita<br>Utita<br>Utita<br>Utita<br>Utita<br>Utita<br>Utita<br>Utita<br>O<br>engla LAA<br>Utita<br>O<br>engla LAA<br>Utita<br>O<br>engla LAA<br>Utita<br>O<br>engla LAA<br>Utita<br>O<br>engla LAA<br>Utita<br>Utita<br>O<br>engla LAA<br>Utita<br>Utita<br>Utit | <ul> <li>host.sebastian.com</li> <li>atenna</li> <li>Aplicaciones</li> <li>Centra de software</li> </ul> | <ul> <li>Rojo</li> <li>Proxy ascendente</li> <li>Habilitado:</li> <li>Acciones</li> <li>Abuiltr interfar Mgica</li> </ul> | nya finanda<br>an<br>ana ina ina ina                         | New Reception<br>also<br>acc<br>00.46 01.07 | P-4 P-2 5:50                              |
| C         VMN Popil           C         Image: State and the state and the state and the                                                                                                    | Sussiputin 77                                                                                            | Lista<br>LAN (verde)<br>© explose (LAN)<br>08:00:27:16:30:47                                                              | CIDR 192.168.249.1/24                                        | ₩ UP                                        | © información de ruta I<br>© Configurar I |
|                                                                                                    | 0<br>4.<br>0                                                                                             | WAN (roja)<br>wyski (NAA)<br>00.0027ve687:15<br>Imritados (acul)                                                          | ☐ (DR 192.168.0.1504 (drcg)<br>第 GH 192.168.0.024<br>Mesimfe | ₽ UP                                        | 6 Configurar                              |

Configuración servicios DHCP para la tarjeta interna, definiendo un rango (192.168.249.50 - 192.168.249.254) a las que los clientes se van a conectar

Figura 30. Red LAN

Figura 31. Rango DHCP

| Servidor DHDP - hestaebasian                                                                                                    |                                                                                                    |                                                                                                    |                                                                                                    |                        |
|----------------------------------------------------------------------------------------------------|----------------------------------------------------------------------------------------------------|----------------------------------------------------------------------------------------------------|----------------------------------------------------------------------------------------------------|------------------------|
| ← → C ① O No esse                                                                                                    | iguro   1111ps//192.168.0.13/9090/hothcar                                                                                                    | wr♥/dhcp                                                                                                    | <b>भ</b> छ इ                                                                                                    | : 🙆 🛊 🕹 🛛 💮 (* 1990) ; |
| NethServer 7.9.2009                                                                                                    |                                                                                                    |                                                                                                    |                                                                                                    |                        |
| Instantian of a second second | Servidor DHCP<br>estatistica<br>() Kervin () Correct<br>Herbices<br>erpoint-ADIL ()<br>Action<br>Action<br>Action<br>Bearra de P<br>Energy<br>Sender de Not, + ()<br>()<br>()<br>()<br>()<br>()<br>()<br>()<br>()<br>()<br>()<br>()<br>()<br>( | Editor<br>Renge Indo P<br>Renge for P<br>• Optiones neurodos<br>P Pareta do minise<br>Demois do minise<br>Annise<br>Benviateres EMA<br>O<br>Servictores RTP<br>O | 112/0124030<br>102/01240220<br>112/012402<br>112/012402<br>112/012400<br>112/012400<br>112/012400<br>112/012400<br>112/01000000000 | Kon                    |
| a 2PC Parc nubledo                                                                                                    | Q Buscar /                                                                                                    | 20 # s 🖡                                                                                                    | 0 H H 🛛 🕹 O 💿 🗳 🕸 🕇                                                                                                    | 156 a m<br>6(12/2023   |

Fuente: propia

Se verifica que el servidor ya está reconociendo la conexión con Kubuntu y Windows, con la IP y MAC, con la IP asignada por DHCP

| ← → C ① ⑧ No es ses                                                                                                    | uno   https://192.168.0.13/9090/vet | seser≢/dhap  |                          |                                 | <b>₹</b> 8 \$              | 0 * D (~ 50            |            |
|----------------------------------------------------------------------------------------------------|-------------------------------------|--------------|--------------------------|---------------------------------|----------------------------|------------------------|------------|
| NethServer 7.9.2009                                                                                                    |                                     |              |                          |                                 |                            |                        | t rati     |
| 🗄 host.sebastian.com 🦷                                                                                                    | <ul> <li>estadística</li> </ul>     |              |                          |                                 |                            |                        |            |
| ulaurna 😵                                                                                                    | O Reserves 2 Corr                   | esiper       |                          |                                 |                            |                        |            |
|                                                                                                    | Interfaces                          |              |                          |                                 |                            |                        |            |
|                                                                                                    | enp0s8 - LAN                        | Scan network | Med/fear ()              | 92.168.249.50 - 192.168.249.254 |                            |                        |            |
|                                                                                                    | enp0s9 - AZUL                       | Scan network | Modificar                | 0.0.550 - 10.0.5.254)           |                            |                        |            |
|                                                                                                    | Acción                              |              |                          |                                 |                            |                        |            |
|                                                                                                    | Añadir reserva de P                 |              |                          |                                 |                            |                        |            |
|                                                                                                    | Reserva de IP                       |              |                          |                                 |                            |                        |            |
|                                                                                                    | Buscar                              |              |                          |                                 |                            |                        |            |
|                                                                                                    | Nombre de hast 🛎                    | Descripción  | Direccion IP             | Dirección MAC                   | Lease expiration           | Accion                 |            |
|                                                                                                    | heat-91                             |              | ₽ 16.0.5.91              | € 0E0027106476                  | 2 06 dicembre 2023, 21.01  | II. Raserva de IP      |            |
|                                                                                                    | aerver1                             |              | <b>Q</b> 192.168.249.115 | € 08.00.271166480               | 📓 07 diciembre 2023, 60:03 | III. Reserva de IP     |            |
|                                                                                                    | Filas por pagina 25 👻               |              |                          |                                 | 4 Annual                   | or 1 - 2 de 2 Siguient | = <b>k</b> |
| and the second second se | 3                                   | _            |                          |                                 |                            |                        |            |

Fuente: propia

Configuración zona azul con enp0s9 10.0.5.1 con mascara 24.

Figura 33. Direccionamiento zona azul

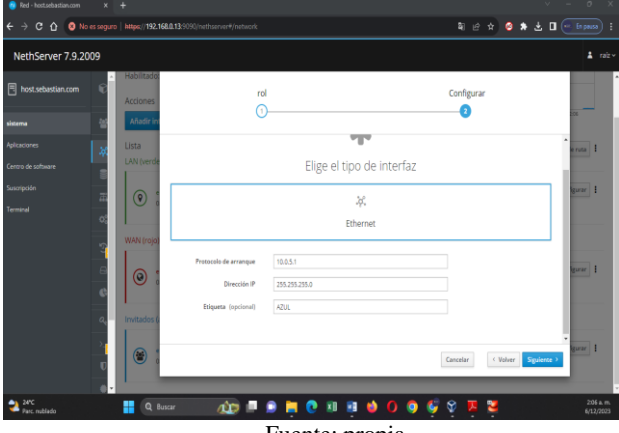

Fuente: propia

Confirmamos la conexión con el servidor Ubuntu con la red 10.0.5.91 puerta de enlace 10.0.5.0

Figura 34. IP servidor

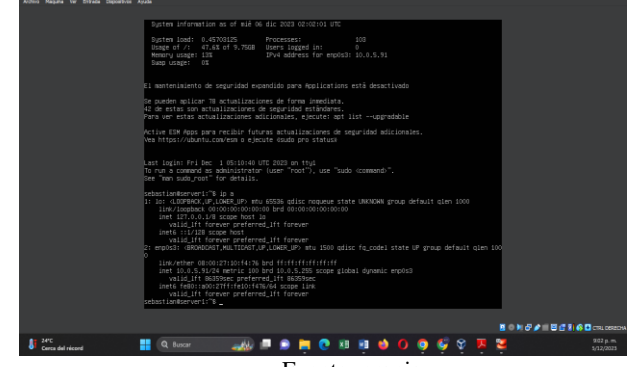

Fuente: propia

Configuración zona Roja enp0s3 IP 192.168.0.13 mascará 24 y puerta de enlace 192.168.0.0.

Figura 35. IP zona roja

| 👩 Red - hostsebastian.com 🛛 🗙                                                                                                    | +                                                                                                    |                 | ě.          | ν - σ ×                                                                                                    |
|----------------------------------------------------------------------------------------------------|----------------------------------------------------------------------------------------------------|-----------------|-------------|----------------------------------------------------------------------------------------------------|
| ← → C ☆ O Nomonga                                                                                                    | ro   Mijns//192.168.0.13 9090/nethserv                                                                                                    | ar#/nstaonk     | ¥ 2 t 🧕     | * ± 0 - inpans) :                                                                                                    |
| NethServer 7.9.2009                                                                                                    |                                                                                                    |                 |             | 1 nbv                                                                                                    |
| Instantiancom     €       manne     €       Aplantoren     €       Corres denfamer     €       Scoreyolo     12       Terrent     6       Barnent     6       Barnent     6       Barnent     6       Barnent     6       Barnent     6       Barnent     6       Barnent     6       Barnent     6       Barnent     6       Barnent     6       Barnent     6       Barnent     6       Barnent     6 | Rojo Prory accendence Habitstor Accores Accores Accore | The Brands      | • UP        | TOT TOT     TOT     TOT |
| arc<br>Perc nublado                                                                                                    | Q Busar                                                                                                    | 🔯 🖩 🖨 🗮 😨 🗷 🗃 🚳 | 0 0 🖗 🖗 🖗 🗮 | 150 a.m.<br>6/12/2023                                                                                                    |

Fuente: propia

Topología de la configuración realizada en cada una de las zonas

Figura 36. Topología implementada

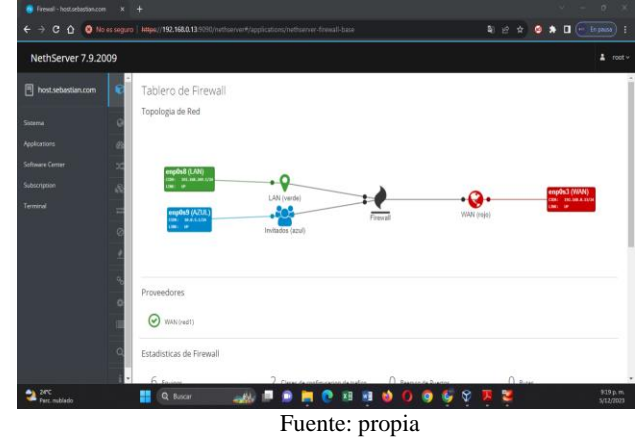

Activamos la categoría, las categorías propuestas para este caso "Université Toulouse (libre)" esta categoría nos ayuda aplicar los filtros a un grupo de páginas definidas por categorías.

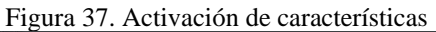

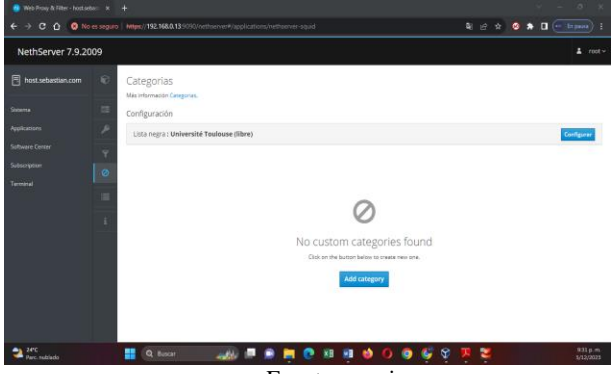

Fuente: propia

Creación destino para aplicar filtro.

| NethServer 7.9.2009     4       In otz scholkaran     Procy       Markamenter hitry:     Configuración       Vetacone     Configuración       Vetacone     Configuración       Vetacone     Configuración       Vetacone     Configuración       Vetacone     Configuración       Vetacone     Configuración       Vetacone     Configuración       Vetacone     Configuración       Vetacone     Configuración       Vetacone     Configuración       Vetacone     Configuración       Vetacone     Configuración       Vetacone     Configuración       Vetacone     Vetacone       Vetacone     Vetacone                                                                                                    | < → C Δ Ø №       | es seguro   Hiles//192168.0.13/000/hethervert/applications/hetherver-                                                                                   |             | 4 e * 0 * 0 (        |          |
|----------------------------------------------------------------------------------------------------|-------------------|----------------------------------------------------------------------------------------------------|-------------|----------------------|----------|
| Instructured on Fage       Proxy-         same       Proxy-         Value of same and manage       Configuradid         aver at same at same a | NethServer 7.9.20 | 09                                                                                                    |             |                      | 1 rat    |
| L dylandidinsson (not)<br>Riegorophu ≥ v ( Attain: 1-1441 Spilens )                                                                                                    | Terminal          | PrOxy     Ma intractic Phys     Configuration     Configuration     Device     Orgen Destine     Accones     Actiones     Lista     Extin +     Extin + | Descripción | Actor                | idur .   |
| Hangaragina 🗷 👻 🤟 Arteniar 1-1da 1 Siguiens )                                                                                                    |                   | L tiplomadelinas.com (http:/                                                                                                    |             | / Editar             | I        |
|                                                                                                    |                   | Tim por pagina ≥5 . ♥                                                                                                    |             | 4 Arterior 1-1de1 Si | piette 🕨 |

Figura 38. Destino host

Fuente: propia

Configuración del proxy en equipo cliente  $LAN\,$ 

Figura 39. IP conexión LAN

|                       | Configuración de conexión X                        |  |
|-----------------------|----------------------------------------------------|--|
| General               | Configurar acceso proxy a Internet                 |  |
| D Inicio              | O sin proxy                                        |  |
| ) Ruscar              | Autodgtectar configuración del proxy para esta red |  |
| Debugsident R         | O Usar la configuración del proxy del sistema      |  |
| Seguridad &           | O Configuración manual del proxy                   |  |
| D. Sincronización     | Proxy HTTP 192.168.0.13 Puerto 3128                |  |
|                       | Ugar también este proxy para HTTPS                 |  |
| n Más de Mozilla      | Proxy HTTPS Puerto 0                               |  |
|                       |                                                    |  |
|                       | Host SOCKS Puerto 0                                |  |
|                       | ○ SOCKS V4 O SOCKS ¥5                              |  |
|                       | URL de configuración automática del proxy          |  |
|                       | Recargar                                           |  |
|                       |                                                    |  |
| D Extensiones y temas | No user proxy para                                 |  |
| Asistencia de Firefox | Cancelar Aceptar                                   |  |
|                       |                                                    |  |
|                       | 80HØ/                                              |  |
| ispejado              | 🔡 Q. toor 💦 🚚 💻 🗭 🗮 😧 😣 🕸 🍁 🚺 🤤 🦃 🏋 🏋              |  |
|                       | Fuente: propia                                     |  |

Definimos las restricciones LAN en todas las categorías y las dejamos en modo bloqueo.

Figura 40. Restricciones

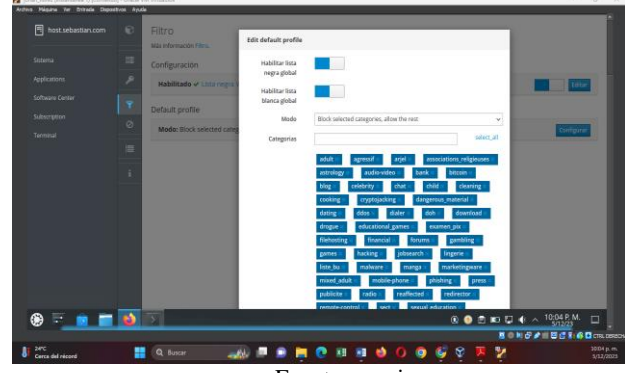

Fuente: propia

Demostramos conexion a la red pero por temas de velocidad de internet no cargan videos

| - Tourube     | ×  | Problema al cargar la p × | host.sebastian.com | × 💿 hos         | t.sebastian.com | × 韵 Ajustes |
|---------------|----|---------------------------|--------------------|-----------------|-----------------|-------------|
| → C           | 0  | A https://www.youtube.com |                    |                 |                 |             |
| = 🕒 YouTube 👓 |    | Buscar                    |                    |                 |                 | ۹.          |
| •             |    |                           |                    |                 |                 |             |
| :pal          | h. |                           |                    |                 |                 |             |
| 5<br>rts      |    |                           |                    | _               |                 |             |
| 5             |    |                           |                    | <b>?</b> _      | 7               |             |
| ciones        |    |                           |                    | 12              | 2               |             |
|               |    |                           |                    |                 |                 |             |
| )             |    |                           | Coné               | ctate a Ir      | nternet         |             |
| ]<br>teca     |    |                           |                    |                 | a tu conoxión   |             |
| neca          |    |                           | No estás co        | onectado. Revis | a tu conexion.  |             |

Fuente: propia

Demostramos el bloqueo de páginas no autorizadas

#### Figura 42. bloqueo de conexión

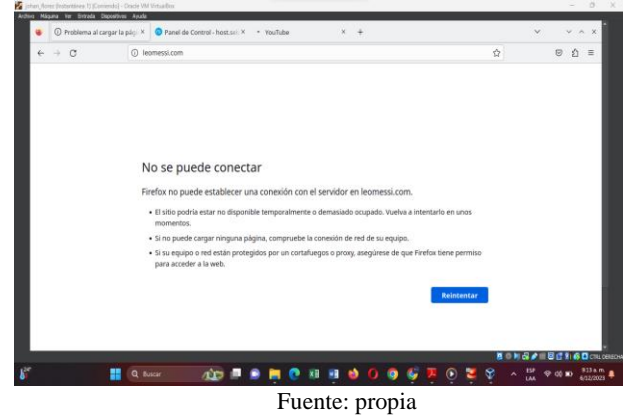

## **TEMATICA 5: VPN**

Implementación y configuración detallada de la creación de una VPN que permita establecer un túnel privado de comunicación con una estación de trabajo GNU/Linux. Se debe evidenciar el ingreso a algún contenido o aplicación de la estación de trabajo.

Para el desarrollo de esta temática ya contamos con el Nethserver instalado en nuestra maquina virtual

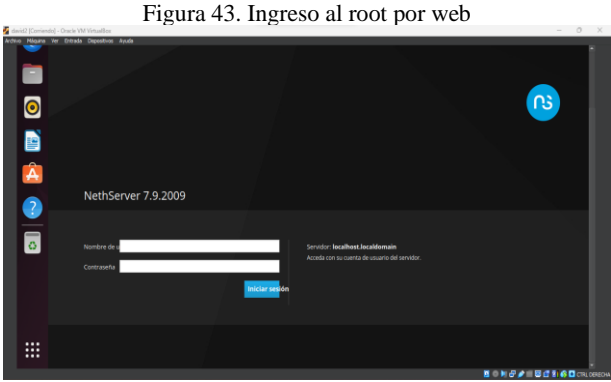

Fuente: Propia (David Mauricio Rojas) VM

En centro de Aplicaciones descargamos la aplicación OpenVPN y para una mejor seguridad un Firewall Básico

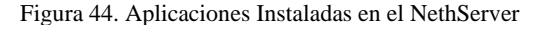

| Buscar      | UNES              |                                                                           |                  | Refr                                       | escar |
|-------------|-------------------|---------------------------------------------------------------------------|------------------|--------------------------------------------|-------|
| Logo        | Nombre 🔺          | Descripción                                                               | Versión          | Accion                                     |       |
| 0           | Firewall          | Firewall implementation based on Shorewall                                | 3.19.3           | 0° Ajustes                                 | :     |
| -           | VPN               | This module provides web interface to configure IPSec and OpenVPN tunnels | 1.7.2            | <b>Q</b> <sup>e</sup> <sub>6</sub> Ajustes | :     |
| ۲           | Web server        | Web server configuration with named virtual hosts and reverse proxy       | 3.12.3           | <b>Q</b> <sup>e</sup> Ajustes              | :     |
| Filas por p | agina <b>25 v</b> |                                                                           | ∢ Anterior 1-3 d | le 3 Siguient                              | e≯    |

Fuente: Propia (David Mauricio Rojas) VM

Se crea la tipología de red donde se muestran las maquinas que se desea conectar por medio de nuestro VPN las maquinas contaran con las siguientes direcciones IP:

192.168.100.1/24 (LAN) - 10.0.0.10/24 (WAN) - 192.168.80.20/24 (DMZ)

Por seguridad incluyo un firewall básico.

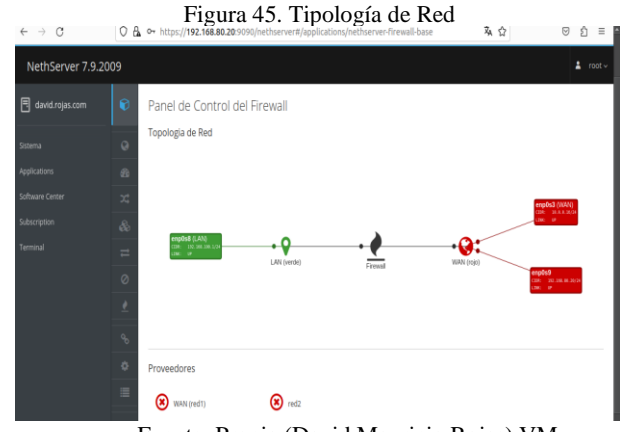

Fuente: Propia (David Mauricio Rojas) VM

Se accede al aplicativo OpenVPN y nos vamos a Road Warrior donde alli configuraremos nuestros usuarios

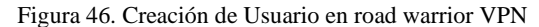

| NethServer 7.9.20 | 09 |                           |                                |                 |               |                          |                 | 🛓 root                  |   |
|-------------------|----|---------------------------|--------------------------------|-----------------|---------------|--------------------------|-----------------|-------------------------|---|
| 🗐 david.rojas.com |    | OpenVPN Road              | Vñadir cuenta                  |                 |               |                          |                 |                         |   |
| Sistema           |    | Servidor RoadWarrior      | Modo                           | Sólo VPN        |               |                          | ~               | Editar                  |   |
| Applications      |    | _                         | Nomb                           | re de usuario   | helena        |                          |                 |                         |   |
| Software Center   |    | Acciones<br>Añadir cuenta | Opciones avanzadas             |                 |               |                          |                 |                         |   |
| Terminal          |    | Cuentas RoadWarrior       |                                |                 |               | Cance                    | lar Guardar     |                         |   |
|                   |    | Buscar                    |                                |                 |               |                          | Exportar        | historial de conexiones |   |
|                   |    | Nombre 🕈 Tipo             | Vencimiento<br>del certificado | IP<br>Reservada | Red<br>remota | Estado                   | IP WAN          | Última conexión         | 4 |
|                   |    | david 🎤 Sólo VPN          | 2033-12-03 (Válido)            |                 |               | ✓ Conectado (10.17.17.2) | 10.0.0.16 (WAN) | 06 December 2023, 00:16 |   |

Fuente: Propia (David Mauricio Rojas) VM

Se configura el servidor road warrior, ingresando los datos de:

Autenticacion, modo, red, mascara, puertos...

Figura 47. Configuración Road Warrior VPN

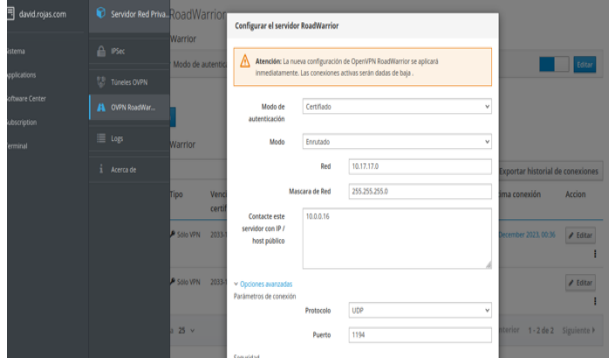

Fuente: Propia (David Mauricio Rojas) VM

Comprobamos que los usuarios esten creados en Road Warrior

|               | Figur      | a 48. Usi                      | iarios          | crea          | dos en Roa               | ad Wa           | rrio    | r VPN                                                                           |             |
|---------------|------------|--------------------------------|-----------------|---------------|--------------------------|-----------------|---------|---------------------------------------------------------------------------------|-------------|
| Acciones      |            |                                |                 |               |                          |                 |         |                                                                                 |             |
| Añadir cuen   | ta         |                                |                 |               |                          |                 |         |                                                                                 |             |
| Cuentas Roa   | dWarrior   |                                |                 |               |                          |                 |         |                                                                                 |             |
| Buscar        |            |                                |                 |               |                          |                 | Exp     | ortar historial de c                                                            | onexiones   |
| Nombre 4      | • Тіро     | Vencimiento del<br>certificado | IP<br>Reservada | Red<br>remota | Estado                   | IP WAN          | Última  | conexión /                                                                      | Accion      |
| david         | 👂 Sõlo VPN | 2033-12-03 (Välido)            | -               | -             | ✔ Conectado (10.17.17.2) | 10.0.0.16 (WAN) | 06 Dece | <ul> <li>Descargar</li> <li>Enviar con correct</li> <li>Deshabilitar</li> </ul> | electrónico |
| helena        | 👂 Sólo VPN | 2033-12-03 (Välido)            |                 |               | X No conectado           |                 |         | <b>x</b> Borrar                                                                 |             |
| Filas por pag | jina 25 v  |                                |                 |               |                          |                 | ∢ Ante  | rior <b>1-2 de 2</b> Si                                                         | guiente ⊧   |

Fuente: Propia (David Mauricio Rojas) VM

Descargamos el certificado para la autenticación de los usuarios VPN

| tica |                   | Configuración Oper        | NVPN Descarg | ar |  |
|------|-------------------|---------------------------|--------------|----|--|
|      | Certificado, clav | e privada y CA (formato   | PEM) Descarg | ar |  |
|      | Certificado y cla | ave privada (formato PKC  | (512)        | _  |  |
|      | Contraseña        | para el archivo p12 es: d | avid Descarg | ar |  |

Figura 49. Certificado en Road Warrior VPN

Fuente: Propia (David Mauricio Rojas) VM

En Nuestro Puesto de trabajo (cliente) ingresamos a configuración de RED y nos dirigimos a VPN para empezar a configurar la conexión a nuestro servidor.

Figura 50. Configuración de red VPN cliente

| Conecta                                          | ido - 1000 Mb/s                                          |           |
|--------------------------------------------------|----------------------------------------------------------|-----------|
|                                                  |                                                          | +         |
| Cancetar                                         | Anadir VPN                                               |           |
| OpenVPN<br>Compatible con el servide             | or OpenVPN.                                              |           |
| Protocolo de túnel p<br>Compatible con servidore | unto a punto (PPTP)<br>Is PPTP VPN de Microsoft y otros. | Apagado 🔯 |
| Importar desde un a                              | rchivo                                                   |           |
|                                                  |                                                          |           |
|                                                  |                                                          |           |

Fuente: Propia (David Mauricio Rojas) VM

Ingresamos los datos de conexión, donde encontramos la pasarela, el tipo de autenticación, donde vamos a adjuntar el certificado del usuario

Figura 51. Configuración de red VPN cliente

| Cancelar                    | VPN «VPN»                 | Aplicar    |
|-----------------------------|---------------------------|------------|
| Detalles Identidad IPv4     | IPv6                      |            |
| Nombre                      |                           |            |
| General                     |                           |            |
| Pasarela                    | 10.0.0.16                 |            |
| Autenticación               |                           |            |
| Tipo                        | Certificados (TLS)        | ~          |
| certificado CA              | david.pem                 | ē          |
| certificado Usuario         | david.p12                 | ē          |
| clave privada Usuario       | david.p12                 | ē          |
| contraseña de clave Usuario | david                     | ~ <b>e</b> |
|                             | 💙 Mostrar las contraseñas |            |
|                             |                           |            |

Fuente: Propia (David Mauricio Rojas) VM

Verificamos que nuestro VPN quede encendido, tomara un momento en activarse. (si no activa es que algo esta mal en la configuración)

Figura 52. Comprobamos el VPN encendido en nuestro equipo

|   | chente                  |     |   |
|---|-------------------------|-----|---|
| Ð | o de dic 00:48 💢 Red    | - 0 | × |
|   | Cableado +              |     |   |
|   | Conectado - 1000 Mb/s   |     |   |
|   | VPN +                   |     |   |
|   | VPN «VPN»               |     |   |
|   | Proxy de la red Apagado |     |   |
| > |                         |     |   |
| > |                         |     |   |

Fuente: Propia (David Mauricio Rojas) VM

Ingresamos al terminal de nuestro Equipo cliente y hacemos prueba de conexión en ambas redes y así comprobamos que nuestro VPN esté conectado

| Figura 53. Configuración de red VPN cliente                                                                                                    |                                                                                                    |                                                                                                    |                                                                                                    |                                                                                                    |  |  |   |  |  |  |
|----------------------------------------------------------------------------------------------------|----------------------------------------------------------------------------------------------------|----------------------------------------------------------------------------------------------------|----------------------------------------------------------------------------------------------------|----------------------------------------------------------------------------------------------------|--|--|---|--|--|--|
| IFI                                                                                                    |                                                                                                    | david@David                                                                                                    | :~                                                                                                    | Q =                                                                                                    |  |  | × |  |  |  |
| davtdgDavtd: - S p<br>PING 10-0.0.16 (<br>64 bytes from 16<br>64 bytes from 16<br>64 bytes from 16<br>64 bytes from 16<br>44 packets transm<br>rtt mt/avg/max/<br>64 bytes from 15<br>64 bytes from 15<br>65<br>65<br>65<br>65<br>65<br>65<br>65<br>65<br>65<br>6 | <pre>iting 10.00.10<br/>10.00.10.10 55<br/>0.00.10.10 150<br/>0.00.10.10 1000<br/>0.00.10.10 1000<br/>0.00.10.10 1000<br/>0.00.10.10 1000<br/>0.00.10.1000<br/>0.00.10000<br/>0.000000000</pre> | (84) bytes of (<br>_seq=1 ttl=64<br>_seq=2 ttl=64<br>_seq=3 ttl=64<br>.seq=3 ttl=64<br>0.563/0.676/0.0<br>0.20<br>0.20<br>0.20<br>0.20<br>0.20<br>0.20<br>1.00p_seq=4 ttl<br>tcmp_seq=4 ttl<br>tcmp_seq=4 ttl_tcmp_seq=4 ttl<br>tcmp_seq=4 ttl_tcmp_seq=4 ttl_tcmp_se | data.<br>ttme=0.556<br>ttme=0.480<br>ttme=0.671<br>t loss, ttm<br>071 ms<br>ytes of dat<br>=04 ttme=0.<br>=04 ttme=1.<br>=04 ttme=1.<br>=04 ttme=1.<br>=04 ttme=1.<br>=04 ttme=1. | ms<br>ms<br>ms<br>a.<br>a.<br>77 ms<br>08 ms<br>09 ms<br>19 ms<br>19 ms<br>19 ms<br>19 ms<br>19 ms<br>19 ms<br>19 ms |  |  |   |  |  |  |

Fuente: Propia (David Mauricio Rojas) VM

#### 5. CONCLUSIONES.

Se comprobó como Nethserver puede ser usado con éxito como un servidor DHCP, DNS y directorio activo de manera exitosa haciendo configuración por medio de virtual box a otras dos máquinas también basada en Linux.

Se adquirió la destreza técnica necesaria para la administración, instalación y operatividad de la plataforma Nethserver con la aplicación del servicio Proxy, ya que con esto podemos ampliar el portafolio de servicios por la empresa a la web, debido a que cuenta con la plataforma que garantiza la seguridad de la red.

Este trabajo ha detallado la implementación exitosa de una Red Privada Virtual (VPN) utilizando NethServer para establecer un túnel privado de comunicación con una estación de trabajo GNU/Linux. La elección de NethServer facilitó una configuración robusta y eficiente, reforzando la seguridad de las comunicaciones.

## 6. REFERENCIAS

Lab Virtuales Servidores. (2023). Obtenido de https://www.youtube.com/watch?v=cIHJbtTehKg

Nethserver. (2023). NethServer 7 Final Documentation. Obtenido de https://docs.nethserver.org/en/v7/

Nethserver(s.f).ManualdelAdministrador https://docs.nethserver.org/es/v7/index.html